中醫醫療機構負責醫師訓練管理系統 登入使用 說明

1:先進中醫藥司網頁,在其右下有登入區域

|                       | シメ 🥝 中醫醫療根                                         | 機構負責醫師訓練 × 🤗 中醫藥司                        | ×                                           |                                                                                                    |                          |
|-----------------------|----------------------------------------------------|------------------------------------------|---------------------------------------------|----------------------------------------------------------------------------------------------------|--------------------------|
|                       |                                                    | 網站地區                                     | 81 個人化服務   意見信箱   雙語詞                       | 「彙 English 行動版 RSS 回衛福部首頁                                                                                                    |                          |
|                       |                                                    |                                          |                                             | and the second second                                                                                                    |                          |
|                       |                                                    |                                          |                                             | And the second second s |                          |
| 785                   | 衛生福利                                               | 部中際藥司                                    |                                             |                                                                                                    |                          |
|                       | TH _1. 191 1 4                                     | a mis i for starra                       |                                             |                                                                                                    |                          |
|                       |                                                    |                                          | Contraction of the second                   |                                                                                                    |                          |
| and the second second | and the second                                     | man and a find and a second              |                                             |                                                                                                    |                          |
|                       |                                                    |                                          | DAT -                                       |                                                                                                    |                          |
|                       |                                                    |                                          |                                             |                                                                                                    |                          |
|                       |                                                    |                                          |                                             |                                                                                                    |                          |
| Internation           | ATTRACTOR AND                                      | and the second second                    | /8-/16(5605)                                | Abirel in A Mile                                                                                                    |                          |
| ETERSCOR!             | EHESSING EIS                                       | Sectors Associate Astronomy              | KOLEGUNES.                                  | BHEA BAAR                                                                                                    |                          |
| 2014/06/18 12:47:29   |                                                    |                                          |                                             | 宇級:函會因                                                                                                    |                          |
| Q 全文檢索                | 🔗 現在位置: 中醫                                         | 皆能可省真                                    |                                             | ● 中藤蘭品許可證                                                                                                    |                          |
|                       | 焦點新聞                                               |                                          |                                             | MORE)                                                                                                    |                          |
| (CO(2) (F)(F)         |                                                    | L                                        |                                             |                                                                                                    |                          |
|                       | • 2014/04/23                                       | 香港地區販售之「"怡安堂"鳥雞白鳳丸                       | 」含鉛量限度超出香港標準                                | 育國人 日眾查詢服務                                                                                                    |                          |
| 中醫藥業務區                | • 2014/04/23                                       | 於正國時初編員該批集由<br>香港地區販售之中 成璧「強力銀額解書        | 1月, 摻含西藥成分—顧請國人於5                           |                                                                                                    |                          |
| 和空計曲                  |                                                    | 勿購買該批藥品                                  |                                             | Q 中西樂文旦作用<br>查詢                                                                                                    |                          |
|                       | • 2014/04/23                                       | 香港地區販售之中成績「寺得消」 掺合<br>批議品                | ·西骥成分——←←←←→→→→→→→→→→→→→→→→→→→→→→→→→→→→→→→→ | 常買該                                                                                                    |                          |
| 》法令规草邑                | • 2014/04/23                                       | 香港地區販售之中成藥「保胃丹」含蓄                        | 1量限度超出香港標準顧請國人前                             | や早くないので、日本の大学が見ていた。                                                                                                    |                          |
| 中醫藥機關團體               | 2012/11/08                                         | 時勿購買該批業品                                 |                                             | 年川日                                                                                                    |                          |
| 醫藥知識區                 | - 2015/11/08                                       |                                          | YOUNCI (TERLANDING ERA-                     | 服務貿易協議                                                                                                    |                          |
| 出版品                   | 公告訊息                                               |                                          |                                             | MORE                                                                                                    | . /                      |
|                       |                                                    |                                          |                                             | 中華不良                                                                                                    | $\boldsymbol{\varkappa}$ |
| - 公開資訊                | <ul> <li>2014/06/07</li> <li>2014/05/27</li> </ul> | 105年度「推動中醫業産業創新與發展<br>大部103年度「山際沙斷運進化乃防度 | 製」安託研究計畫孫購業招標公台<br>注今研究,赤紅研究計畫控勝安約          | 5 反應通報<br>四冊公                                                                                                    |                          |
| > 製藥工廠區               | - 2014/05/27                                       | 告 ····································   | ロロッカゴ 文記 切丸計 車体始発作                          | 中醫負責醫師                                                                                                    |                          |
| 9 藥品管理及查驗登記區          | • 2014/05/15                                       | 103年度「中西蘭交互作用資料庫平台                       | 建置案」採購案徵求                                   | 訓練管理系統                                                                                                    |                          |
| 中继继品許可證查詢             | • 2014/04/30                                       | 本部103年度「建立中骥骥爭人員考試<br>業                  | 制度之研究」委託研究計畫公開後                             | 2來1年                                                                                                    |                          |
|                       | • 2014/04/18                                       | ····<br>公告103年度「兩岸中醫藥學術交流計               | 畫」補助計畫第三次公開徵求                               | 中醫評鑑                                                                                                    |                          |
| ◎ 屮 醫樂開 生 教 前         |                                                    |                                          |                                             | 11.01                                                                                                    |                          |
|                       |                                                    |                                          |                                             |                                                                                                    |                          |

或直接 網址進入 <u>http://cpgy.mohw.gov.tw/</u>

2、進入後網頁左邊有登入處,鍵入所給之帳號密碼 既可登入

|       | 535                                                |                                        | 興答 峻上使用說明 意見反映 |
|-------|----------------------------------------------------|----------------------------------------|----------------|
|       |                                                    |                                        |                |
|       | 登入                                                 | 訓練醫院名單在詞 補助中醫醫療機構<br>負責醫師調練計畫申請 受訓     | 醫師學者護照         |
| -     | 密碼:<br>登山   憑藉登山   掘號取用                            | ●最新消息                                  |                |
|       | 申請報號 必認必過                                          | <ul> <li>[1040625]新增104年第二步</li> </ul> | :專家共識營會議紀錄     |
| 1     | ○訊息專圖 []                                           | <ul> <li>[1040622]条统已更新</li> </ul>     |                |
| 20.00 | 中醫醫療機構負責醫師訓                                        | • [ 1040605 ] 新增104年第三3                | 2.專家共識營議程      |
|       | 線計查<br>專家共識營事區<br>相關親定與連結                          | • [1040603 ] 更新100-103年度<br>院          | 生中醫師職類教學醫      |
| 1. 1. | 各考資料下載<br>指導醫師名單                                   | • [ 1040603 ] 新增104年主要3<br>程序          | J鍊醫院實地訪查作業     |
|       | 0網站資訊                                              | • [ 1040521 ] 更新104年度協同                | ]訓練院所名單        |
|       | ·累計瀏覽: 4781 人                                      |                                        |                |
|       | <ul> <li>·今日瀏覽: 2 人</li> <li>·目前線上: 1 人</li> </ul> |                                        | Steen States   |

3、以唐遠雲醫師為例,登入後首頁為此計畫相關資料

請各位指導醫師進入"審查管理"

進入後即可見到受訓醫師名單。按受訓醫師名字前面"編輯"處

| A de la 14                                             | 中醫醫療機構                                                                    |
|--------------------------------------------------------|---------------------------------------------------------------------------|
| 登入幌號                                                   | 首頁 ● 春査管理 ● 客核訓練成果                                                        |
| 身分:唐遠雲<br>單位:長庚醫療財團法人桃<br>國長庚紀念醫院<br>登出                | 姓名:     身分證號:     (擇一) ●未完訓 ○已完訓       課程名稱:        查詢                    |
| 功能選項                                                   | 總共 5 筆資料, 目前顯示第 1~5 筆                                                     |
| 書校訓練成果                                                 | 功能         人員         課程名稱           ···································· |
|                                                        | ·                                                                         |
| 容服要通<br>(02)8590-6666 #7254<br>樂窓: (02)8590-6666 #7253 | 遺報要         資数要           U2****6396         針灸學                          |
| time ctps@mohw.gov.tw<br>技術: (02)2522-1351 #736        | [編輯] 黄敬雯<br>U2****6395 <b>針灸學</b>                                         |

## 4、在課程基本資料處點選"檢視"

|                                            |                    | 又可留即                                                                                                    | 金钗副螺双              | 木"          |                        |       |  |  |
|--------------------------------------------|--------------------|----------------------------------------------------------------------------------------------------|--------------------|-------------|------------------------|-------|--|--|
| 身分: 唐遠雲                                    | 個人資料               |                                                                                                    |                    |             |                        |       |  |  |
| 單位:長庚醫療財團法人桃<br>四月末月2月時                    | 姓名                 |                                                                                                    |                    |             |                        |       |  |  |
| 國文庾和志香阮<br>登出                              | 劉書毓                |                                                                                                    |                    |             |                        |       |  |  |
|                                            |                    |                                                                                                    |                    |             |                        |       |  |  |
| 功能選項                                       | 課程基本資料             | 12 AD 34 DT 234 1                                                                                                    | 10 AD 10 T         | 7 / 246 \   | 21-346 805 / 456 \ 677 |       |  |  |
| 審核訓練成果                                     | 眯程名稱               | 法訓機關(備)                                                                                                    | (                  | 1(偽)        | 指導醫(樂)師                | 切覧    |  |  |
| Date in the second second                  | 針灸學                | 長庚醫療財團法人桃園<br>長庚紀念醫院                                                                                                    | 長庚醫療財團<br>長庚紀念醫院   | 1)法人称国<br>6 | 葉柏巖                    |       |  |  |
|                                            | 針灸學                | 長庚醫療財團法人桃園<br>長康紀念醫院                                                                                                    | 長庚醫療財團<br>長康紀念醫院   | [法人桃園<br>#  | 唐遠雲                    | 檢視    |  |  |
|                                            | 44久崩,兵浦市穴室故        | D.D.C.M.D.B.B.P.C                                                                                                    | PADACTERIAN BELLEY | u           |                        |       |  |  |
| ere <del>at</del> co                       | 新文学·文訓內谷審核<br>審核項目 |                                                                                                    |                    | 審核内容        | ş                      |       |  |  |
| 各服等區                                       | 應完成總時數             | : 共 704 小時                                                                                                    |                    |             |                        |       |  |  |
| (02)8590-6666 #7254                        | 目前累積完成訓練時數         | 完成訓練時數: 共 <b>392</b> 小時                                                                                                    |                    |             |                        |       |  |  |
| 来扬·(02)6590-6666 #7253<br>ctps@mohw.gov.tw | 訓練起迄日/訓練學時         | : 葉柏巖                                                                                                    |                    |             |                        |       |  |  |
| 技術:(02)2522-1351 #736                      |                    | 1. 起、完训日期:104-07-01 ~ 104-07-31                                                                                                    |                    |             |                        |       |  |  |
| 週一至週五                                      |                    |                                                                                                    |                    |             |                        |       |  |  |
| 時間:上午 09:00~12:00                          | 唐處雲                |                                                                                                    |                    |             |                        |       |  |  |
| 下午 01:30~05:00                             |                    | 1. 起、完訓日期                                                                                                    | 104-06-01          | $\sim$ 104- | 06-30                  |       |  |  |
|                                            | 完成訓練課程/完成病         | 例 完成病例教學(8例)                                                                                                    | 已完                 | 成 4         | 例, <b>葉柏巖(2)</b> 唐涵    | 國(2)  |  |  |
|                                            | 爽                  | ·<br>完成跟診病例(8例)                                                                                                    | 三完                 | 成 4         | 例,葉柏巖(2) 唐a            | 國雲(2) |  |  |
|                                            |                    | 完成針灸疾病期刊(1                                                                                                    | 例) 已完              | 成 2         | 例,葉柏巖(1) 唐遠            | 國(1)  |  |  |
|                                            | 評量考核               | <ul> <li>✓ 通過穴位得氣與亂傳技能,葉柏巖 唐邊雲</li> <li>✓ 通過基本手法技能,葉柏巖 唐邊雲</li> <li>● 通過經外寄穴技能,</li> <li>● 通過區外寄穴技能,</li> <li>● 通過軍於對指作,</li> <li>● 通過環皮對指作,</li> </ul> |                    |             |                        |       |  |  |

5、在畫面中按"新增"即會出現起完訓日期

(給各指導醫師的受訓醫師名單中,名字前面的數字為其受訓月份)

| 22人极终<br>身分:崩潰雲<br>單位:長吉智雅时間法人統<br>麼長與紀念醫院<br><u>客出</u> |                                                                                                    |                                                                                                    |                                                                                                    |
|---------------------------------------------------------|----------------------------------------------------------------------------------------------------|----------------------------------------------------------------------------------------------------|----------------------------------------------------------------------------------------------------|
| 功能探疫<br>審核訓練成果                                          | 建築         建築         建築         建築         建築         市業         建築         市業         市業         市業         市業         市業         市業         市業         市業         市業         市業         市業         市業         市業         市業         市業         市業         市業         市業         市業         市業         日本         市業         日本         日本         日 |                                                                                                    | 受利目俗書供消候成果           化合           第署法           遊程基大資料                                                                                                    |
|                                                         |                                                                                                    | (122)에 (122)에 (122)(122)(122)(122)(122)(122)(122)(122 | 液量な所         払ぶ目機線((方)         分別機能((方)         九湯(壁(年))         力洗(壁(年))         力洗(壁(年))         力洗           分え完         公売費留付款法、(利益)         発展空付款法、(利益)         発展空付款法(利益)         単点(日本)         単点(日本)         単点(日本)         単点(日本)         単点(日本)         単点(日本)         単点(日本)         単点(日本)         単点(日本)         単点(日本)         ●         ●         ●         ●         ●         ●         ●         ●         ●         ●         ●         ●         ●         ●         ●         ●         ●         ●         ●         ●         ●         ●         ●         ●         ●         ●         ●         ●         ●         ●         ●         ●         ●         ●         ●         ●         ●         ●         ●         ●         ●         ●         ●         ●         ●         ●         ●         ●         ●         ●         ●         ●         ●         ●         ●         ●         ●         ●         ●         ●         ●         ●         ●         ●         ●         ●         ●         ●         ●         ●         ●         ●         ●         ●         ●         ●         ●         ● <td< td=""></td<> |
|                                                         | 受消成運動件<br>                                                                                                    |                                                                                                    |                                                                                                    |
|                                                         | an illustring liberty /                                                                                                    |                                                                                                    |                                                                                                    |

| ) 指導醫(藥)師<br><sup>人桃國</sup> 唐遠雲          | □ 通過<br>功能        |
|------------------------------------------|-------------------|
| ) 指導醫(藥)師<br><sub>【</sub> <sub>唐遠雲</sub> | □ <u>通過</u><br>功能 |
| ) 指導醫(藥)師<br><sup>大桃園</sup> 書這雲          | 山通過               |
| 5) 指導醫(藥)師<br><sup>人桃園</sup> 唐遠雲         | □ 通過<br>功能        |
| t) 指導醫(藥)師<br><sup>人桃園</sup> 音遠雲         | 功能                |
| () 指導醫(藥)即<br>人桃園<br>唐遠雲                 | 切胞                |
| <sup>人的國</sup> 唐遠雲                       |                   |
|                                          | 摘要                |
|                                          |                   |
|                                          |                   |
| 審核內容                                     |                   |
| 員每週訓練時數40小時以上者)                          |                   |
| 导數未達40小時者)                               |                   |
|                                          |                   |
|                                          |                   |
| 📆 ~ 104-06-30 📆 移泳                       |                   |
|                                          |                   |
| 巳完衣 2 ▼ 例                                |                   |
| 已完成 2 ▼ 例                                |                   |
| 已完戊 1 ▼ 例                                |                   |
|                                          |                   |
|                                          |                   |
|                                          | 不力避               |
| 針糸科止虑 P1 ⋅                               |                   |
| 針灸科此處 R1                                 | 小可运               |
| 針灸科此處 R1 :<br>R2 要勾選                     | 不可运               |
| 針灸科此處 R1 :<br>R2 要勾選                     | 小可送               |
| 針灸科此處 R1 :<br>R2 要勾選                     | 不可运               |
|                                          | 业 火个 LU处 NI       |

訓練期間選---自訓學員或代訓學員每週訓練時數 40 小時以上者 畫面中勾選完成後,<u>請勾選後按"更新"</u>, 完成後按"審查管理"就回審查管理頁面

- 6、更新後審查管理頁面受訓醫師名單若消失,即是到"已完訓" 若要再更改請先選"已完訓"處,按查詢既可列出
- 7、頁面下方 會有學員上傳檔案 尚未上傳

因本設計學員需上傳 Excel 檔

我們評核方式是以學員所繳交的作業及平時護照蓋章的內容為準

望生福利 首頁 審査管理 身分: **磨遠雲** 單位:長要醫療时團法人桃 園長庚紀念醫院 登出 個人資料 黄敬雯 課程基本資料 通過 指導醫() 春核訓練成果 長慶醫療財團法人桃園 長東醫療財團法人桃園 長庚紀念醫院 長庚紀念醫院 唐遠雲 針灸學 摘要 針灸學-受訓內容審核 素計訓練時間/累計訓練學時: ● 訓練期間(自訓學員家代訓學員每週訓練時數40小時以上者) (期満才可勾選) ◎ 訓練學時-(代訓學員每週訓練時數未達40小時者) \*請擇一勾撰 (02)8590-6666 #7254 樂務:(02)8590-6666 #7253 <u>ctps@mohw.gov.tw</u> 訓練起迄日: 唐遠雲 新増 完成訓練課程/完成病例數: 完成病例数學(8例) 已完成 2 ▼例 技術:(02)2522-1351 #736 完成跟診病例(8例) 已完成 2 ▼ 例 週一至週五 時間:上午 09:00~12:00 下午 01:30~05:00 完成針灸疾病期刊(1例) 已完成 **1** ▼ 例 評量考核: ☑ 通過穴位得氣與感傳技能 ☑ 涌過基本手法技能 ☑ 通過經外奇穴技能
 ☑ 通過耳針操作 ☑ 通過頭皮針操作 受訓成果附件 擧員上傳檔案: 尚未上傳

|                                                   | States -                                  | 3                                         |                                     |                      |           | 4. 14   |            |
|---------------------------------------------------|-------------------------------------------|-------------------------------------------|-------------------------------------|----------------------|-----------|---------|------------|
|                                                   | all and a second                          |                                           |                                     |                      |           |         |            |
|                                                   | 首頁 審查管理                                   |                                           |                                     |                      |           |         |            |
| 登入帳號                                              |                                           | 승쾌                                        | 發前案核訓練成果                            |                      |           |         |            |
| 分:黄新家                                             | 個人資料                                      |                                           |                                     |                      |           |         |            |
| 位:長庚醫療財團法人桃                                       | 姓名                                        |                                           |                                     |                      |           |         |            |
| 圆 長 庚 紀 志 醫 阮                                     | 陳群緯                                       |                                           |                                     |                      |           |         |            |
|                                                   | 細胞甘子改約                                    |                                           |                                     |                      |           | 18118   |            |
| 功能選項                                              | 課任284年員府<br>無 親 沒 久 稱                     | 祥訓機關(構)                                   | 必訓滌爾(拂)                             | - 実道数(蔵)             | 新 Th 能    | 200 200 |            |
| 核訓練成果                                             | AN 12: 12 119                             | 三市聖宮时憲法人松園                                | 三唐聖睿財團法人松園                          |                      | an -90 AG |         |            |
|                                                   | 中醫傷科學                                     | 長庚紀念醫院                                    | 長庚紀念醫院                              | 黄新家                  | 摘要        |         |            |
|                                                   | 平台 网科学•文训内 谷 各 依 項 目                      | 88 H                                      | 審核                                  |                      | ( +*)     |         |            |
| 客服專區                                              | 累計訓練時間/累計訓練!<br>(期滿才可勾                    | 學時: ● 訓練期間-(!)<br>]選) ◎ 訓練學時-(/<br>*請擇一句遷 | 自訓學員或代訓學員每週<br>代訓學員每週訓練時數未          | 訓練時數40小時以<br>達40小時者) | 上者)       |         |            |
| (02)8590-6666 #7254                               |                                           | 2日: 黄新家 新増                                |                                     |                      |           |         |            |
| 務: (02)8590-6666 #7253<br><u>ctps@mohw.gov.tw</u> |                                           | 1. 起、完                                    | -<br>訓日期:103-12-01 <mark>読</mark> ~ | 103-12-31 🐻 🎼        | 除         |         |            |
| 術:(02)2522-1351 #736                              |                                           |                                           | 0/50                                |                      | 101       |         |            |
| 週一至週五                                             | 20840/10000000000000000000000000000000000 | 元成病例教学(                                   | 0991)                               | 二元成 2                |           |         |            |
| 下午 01:30~05:00                                    |                                           | 元成銀影病例(                                   | 081)                                | 三元成 2 1              | 191       |         |            |
|                                                   | ्र<br>स्ट                                 | 元成陽科疾病,                                   | 明刊(11约)                             | 已元成 [1               | 191       |         |            |
|                                                   | 計里:                                       | 5個・ 回通過理励子                                | 172                                 | 風                    | 右 へ D1    | ナム、既    |            |
|                                                   |                                           | < □ 通過副木夾                                 | 板製作(選)                              | ── 91                | 易科 KⅠ     | 个闪进     | : KZ 要 凶 3 |
|                                                   | 忌補成用附併                                    |                                           |                                     |                      |           |         |            |
|                                                   | 文明成未附件                                    | 學員上傳檔案:                                   | 尚未上傳                                |                      |           |         |            |
|                                                   |                                           |                                           |                                     |                      |           |         |            |

(若有委員詢問時即可如此回答)

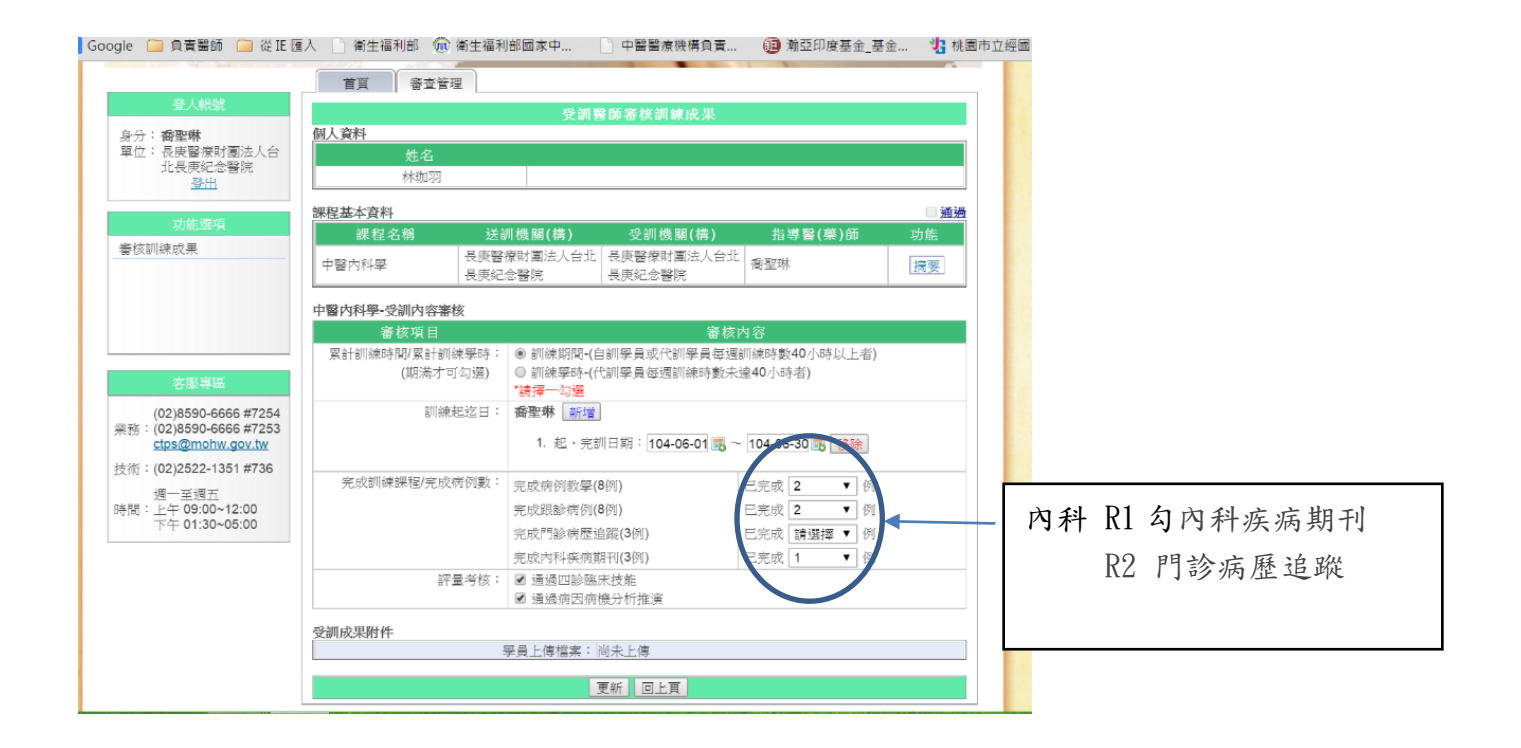

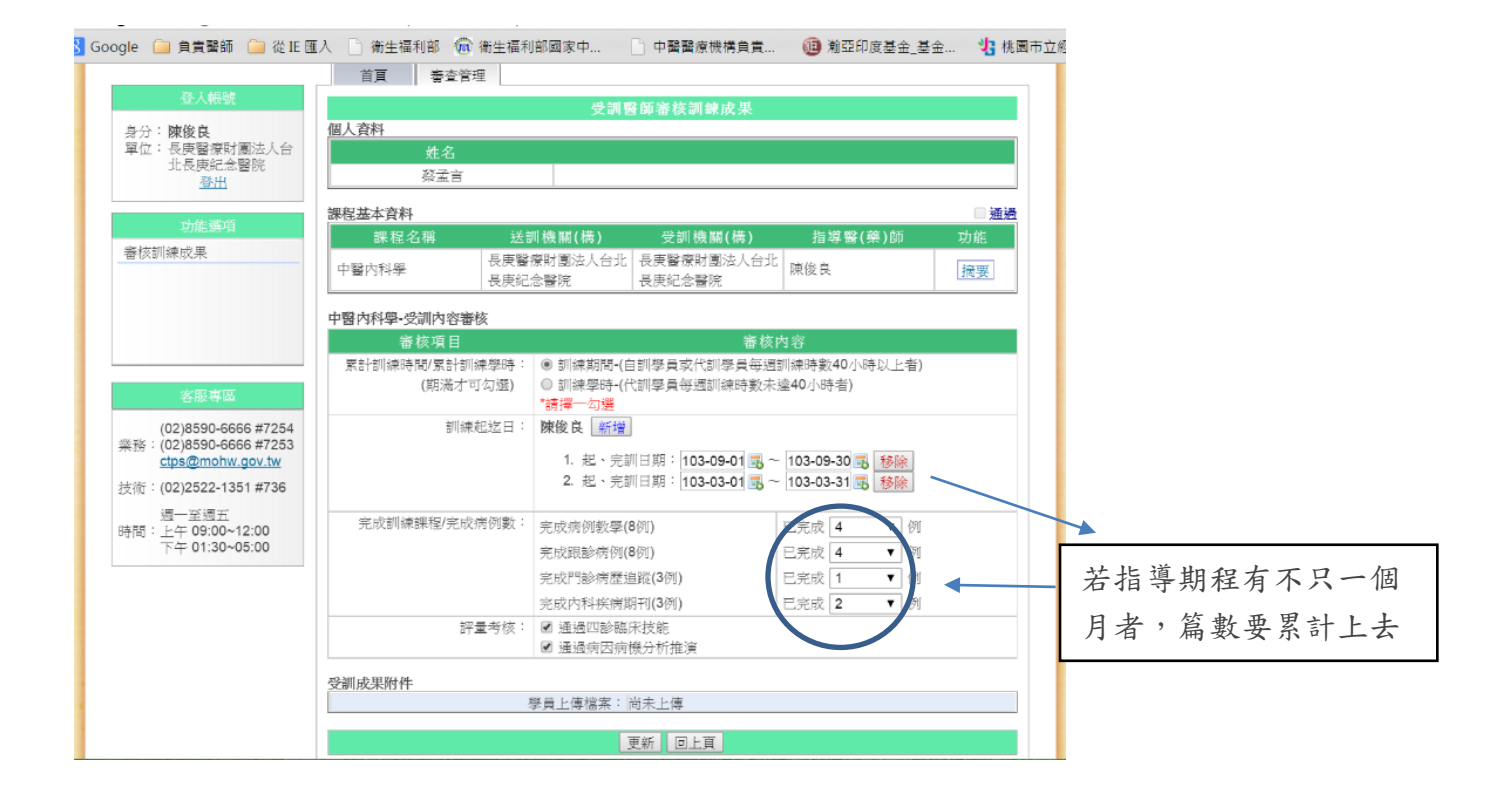